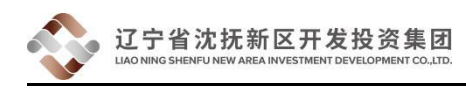

# 沈抚开投招标采购网 供应商操作手册

主管部门: 辽宁省沈抚新区开发投资集团有限公司

技术支持:上海汇燊科技有限公司

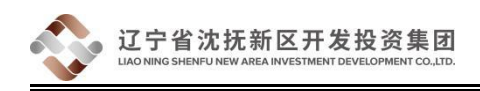

## 一、引言

根据《中华人民共和国招标投标法》以及相关法律法规,辽宁省沈抚新区开发投资集团有限公司开发沈抚开投招标采购网(<u>http://www.sfktzbcg.com</u>)线上招标采购平台,是为了规范招标投标活动,保护国家利益、社会公共利益和招标投标活动当事人的合法权益,提高经济效益,保证项目质量。

该供应商操作手册的编写,是为了方便投标供应商在该线上平台系统的操作使用,使投标供应商能更好更快的进行线上电子投标报价。

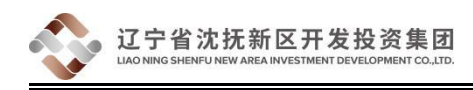

#### 二、流程介绍

- 首次登陆官网(<u>www.sfktzbcg.com</u>),注册相关账号密码,填写企业信息。等
  待资质审核通过。
- 审核通过后,登陆供应商投标管理系统》微信通知管理,关注微信公众号"汇
  樂科技",绑定相关微信 ID。
- 3. 招标项目查看流程:
  - (1) 微信公众号"汇燊科技":沈抚开投》公告资讯栏目查看招标项目。
  - (2) 沈抚开投招标采购网(<u>www.sfktzbcg.com</u>)》招标公告,查看相关招标采购项目。
- 4. 登录官网查看招标公告下载询价文件,查看相关采购要求,准备报价。
- 5. 投标流程:

登录供应商投标管理系统,进入线上电子投标。录入报价信息,生成报 价文件并保存打印,加盖公章,骑缝章。扫描 PDF 上传至投标系统。

6. 开标流程:

到达开标时间后,得出开标结果,公众号将自动推送开标结果给各位投标人。 7. 合同签署流程:

- (1) 中标供应商,请登陆供应商投标管理系统,进入合同管理模块,获取合同版本,并下载审核填写对应合同信息。填写完成后上传至供应商投标管理系统》供应商管理》合同管理,进行系统审核。
- (2) 审核无误后,即可打印合同,并加盖公章与骑缝章。将合同文件,报价 文件原件,送至沈抚新区开发投资集团有限公司所在地:辽宁省沈抚新

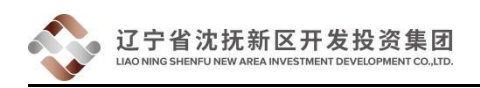

#### 区浑南东路通航大厦4楼。

(3)招标公司签署合同完毕后,系统相关负责人通知、微信公众号推送,前 来集团公司所在地:辽宁省沈抚新区浑南东路通航大厦4楼领取合同。

三、使用说明

- 1. 供应商使用《沈抚开投招标采购网》平台进行投标活动时,主要有以下功能:
  - (1) 供应商注册

登录沈抚开投招标采购网(<u>www.sfktzbcg.com</u>),在官网顶部,可找到供应商注册入口

| ↑ 沈抚开投招标采购网               | 💱 免费咨询热线: 024 - <b>67980206</b>   没为首页   供应商登录   供应商注册   联系我们                                                                                                    |
|---------------------------|----------------------------------------------------------------------------------------------------|
| 次抚开投<br>SHENFU INVESTMENT | 网站首页 关于我们 政策法规 招标公告 中标公示                                                                                                    |
|                           | Children of the second second se |

点击跳转供应商注册界面,请详细查看供应商注册服务协议。查看完毕后,

在底部可找到按钮,同意并继续。

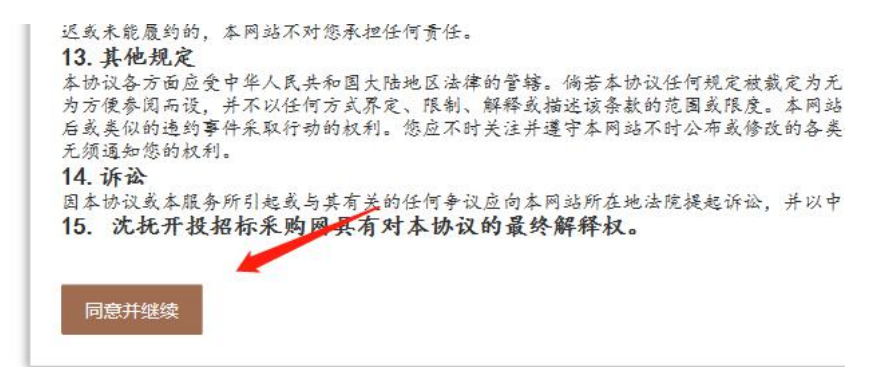

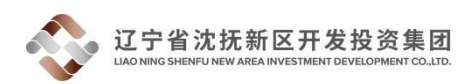

准备好注册所需的相关文件:

登录账号名,登录密码,登录手机号,邮箱,公司名称,公司经营 地址,营业执照图片,营业执照注册编号,业务简述,联系人电话,法人姓 名,联系人身份证号码,联系人身份证正面图片,联系人身份证反面图片。 将上述信息填写进去后,点击提交,即可完成注册。(如有图片上传错误等 情况,可点击重置,重新填写相关信息)

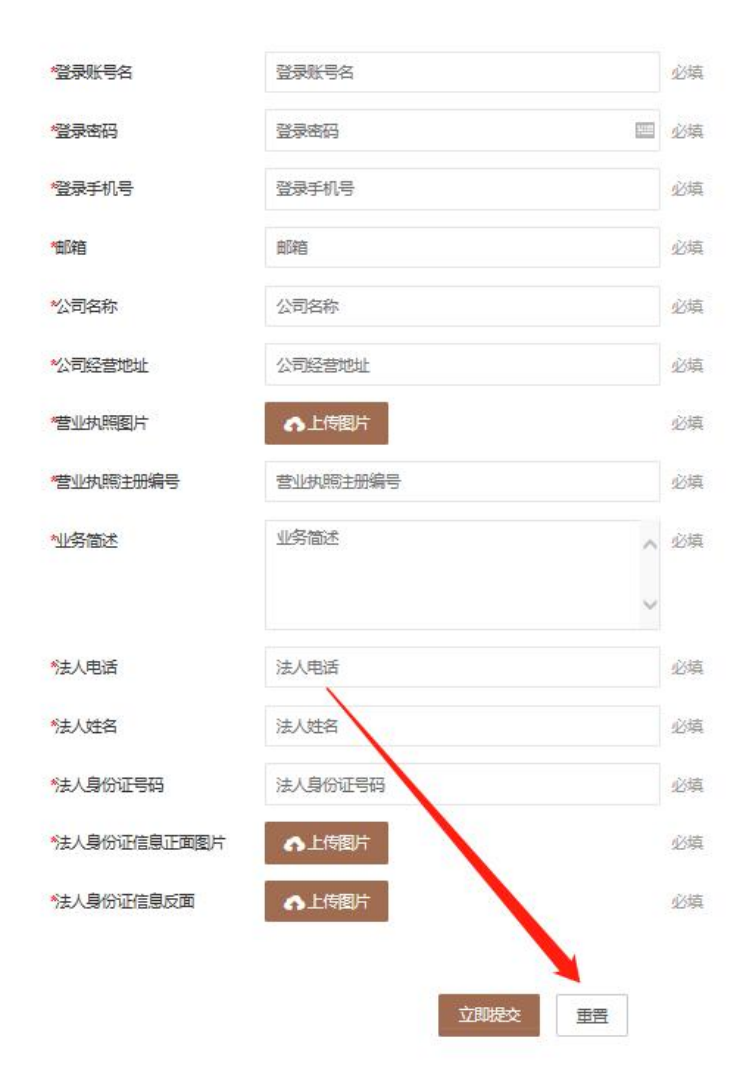

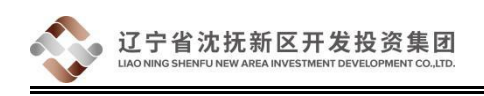

### (2) 供应商登录

在官网顶端,可找到供应商登录按钮,点击,跳转登录。

| ↑ 沈抚开投招标采购网 |                           | 父 免费咨询热线: C | 024 - <b>67980206</b> | 设为首页   供应 | 立商登录   供应商注 | 册   联系我们 |
|-------------|---------------------------|-------------|-----------------------|-----------|-------------|----------|
|             | 沈抚开投<br>SHENFU INVESTMENT | 网站首页        | 关于我们                  | 政策法规      | 招标公告        | 中标公示     |
| 1.44        | The second water          | -           | - And                 | 2º        |             |          |

输入对应的登录账号名+密码。验证成功后,进入手机短信验证码验证,

点击获取短信验证码, 输入验证码, 即可登录系统。

| 沈抚开投-供应商标管理系统 | 请输入绑定手机验证码 |  |
|---------------|------------|--|
| 用户名           | 手机验证码      |  |
| 認得            | 获取手机验证码    |  |
| 受受            | 提交         |  |
|               |            |  |

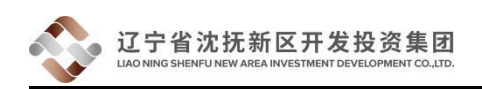

(3) 供应商首页

| ☆☆ <b>● ●</b>                            | 未到沈抚开投投标管理系统v2.01 |                                                                                                    |                                                                                                    |                                                                                      |                 |                  |  |  |
|------------------------------------------|-------------------|----------------------------------------------------------------------------------------------------|----------------------------------------------------------------------------------------------------|--------------------------------------------------------------------------------------|-----------------|------------------|--|--|
| <b>6</b> .2                              | <b>広三</b> 15日の9-  |                                                                                                    |                                                                                                    | THERE                                                                                | 能去的冷            | <b>黙石人 (中心</b> ) |  |  |
| 1                                        |                   |                                                                                                    | 2020-11-09 10:29:31                                                                                                    | 2020-11-09 10:29:35                                                                  | 辽宁省沈抚新区市政建设有限公司 | and c camp       |  |  |
| 常用网站                                     |                   |                                                                                                    |                                                                                                    |                                                                                      |                 |                  |  |  |
| 辽宁省沈抚改革创新示范区管理委员会 http://sfggcxsfq.in.go |                   | http://sfggcxsfq.in.gov.cn/                                                                                | istogensta in gev.cn/                                                                                                    |                                                                                      |                 |                  |  |  |
| 辽宁建设工程信息网 http:                          |                   | http:/jgpt.inzb.cn/gcjy/003004/about.html                                                                  |                                                                                                    |                                                                                      |                 |                  |  |  |
| 辽宁徽招标投标监管网 ht                            |                   | http://www.intb.gov.cn/#rhome                                                                              |                                                                                                    |                                                                                      |                 |                  |  |  |
| 中国政府采购网                                  |                   | http://www.copp.gov.cn/                                                                                    |                                                                                                    |                                                                                      |                 |                  |  |  |
| 辽宁曾政府采购网                                 |                   | http://www.cogp-liaoning.gov.cn/portalindex.do/jsessionid=9157DCE63427CE64D9B47928C49CD42B?method=golindex |                                                                                                    |                                                                                      |                 |                  |  |  |
|                                          |                   | 如月                                                                                                    | 具有其他使用问题, 可う<br>■<br>い<br>い<br>い<br>の<br>い<br>の<br>の<br>の<br>の<br>の<br>う<br>の<br>う<br>の<br>う<br>の<br>う<br>の<br>い<br>の<br>い | (注公公号"汇業科技",回复<br>(注)<br>(注)<br>(注)<br>(注)<br>(注)<br>(注)<br>(注)<br>(注)<br>(注)<br>(注) | "客殿"            |                  |  |  |

汇总供应商参标、投标项目情况,常用网站登录,客服快速应答系统。

关注公众号"汇**梁科技**",回复客服,可快速对接客服人员反馈问题。客服人员工作时间为:周一至周五,上午9:00-下午6:00(节假日除外)

(4) 个人资料编辑

在该资料界面,可查看供应商自身资料。

可修改信息为:登录账号名,旧密码与新密码,登录手机号,邮箱,公司经营地址,业务简述,法人电话。

不可修改信息为:公司名称,法人姓名,法人身份证,法人身份证正反面。

如有需要修改不可修改信息,可通过客服快速应答系统,上报申述,客服将尽快审核为您处理反馈。

(5) 微信通知管理

先扫码关注公众号"汇**燊科技**",然后继续扫码绑定二维码,即可将微信 与供应商信息通知绑定。(该功能可开通供应商公众号通知)

#### 第七页共九页

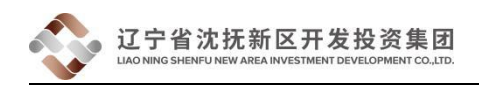

#### (6) 供应商合同管理

当您中标后,公众号会为您推送和通知对应的项目合同签署,进入系统合 同管理模块,在此功能界面可下载合同、审核和补充您的企业信息,然后上传, 经平台审核后,您可下载合同最终版本,加盖骑缝章和公章。前往沈抚新区开发 投资集团有限公司所在地,交付签署文件。当集团签署合同完毕后,会通知您前 来领取合同文件,同时您要将双方签署完毕的合同扫描件上传至系统中合同管 理》扫描件。

(7) 中标通知书

当您中标后,如果项目有中标通知书发放,在这个模块,您可以下载中标通 知书,并下载打印中标通知书,前往集团所在地交接后续流程。

#### (8) 参标申请查询

在所发布的招标项目中,关于询价方式为随机询价的项目,可通过此功能 进行参标申请,输入对应的项目编号+项目名称,点击申请即可参标申请,等待 抽取通知。

| 首页 / 投标管理 / 参标申请 | 查询         |      |
|------------------|------------|------|
| "项目名称            | 项目名称       | 业为境  |
| "项目编号            | 项目编号       | 必埴   |
|                  |            |      |
|                  |            | 立即参标 |
| 重要提示:            |            |      |
| 该参标功能仅用于项目询你     | 方式为: 随机询价。 |      |
|                  |            |      |

(9) 线上电子投标

该功能为线上电子投标,输入对应项目名称+项目编号进入填写界面,点 击单价表格在线上填写相对应的询价物资的报价信息。

第八页共九页

| 项目名称        |         |              | 上海汇染科技有限公司报价制 | R-CD MR      |            |    |  |
|-------------|---------|--------------|---------------|--------------|------------|----|--|
| 项目名称        |         |              |               | 274405       |            |    |  |
|             |         |              |               | 项目编号         |            |    |  |
| 发布里位        |         |              |               | 计划进场时间       | 2020-10-29 |    |  |
| 页目联系人       | 张隽      |              |               | 联系人电话        | -          |    |  |
| 的资名称        | 计划数量/单位 | 物资规格参数       | 计划进场时间        | 备注信息         | 单个报价       | 总价 |  |
| 8時台湾红 2     | 20/块    | 材料颜色由供货方现场确认 | 2020-11-02    | 材料颜色由供货方现场确认 |            | 0  |  |
| 8時 黄锈石 2    | 25/块    | 300*600*50   | 2020-11-02    | 材料颜色由供货方现场确认 | -          | 0  |  |
| b砖 芝麻白 2    | 270/块   | 300*600*50   | 2020-11-02    | 材料颜色由供货方现场确认 | <b>X</b>   | 0  |  |
| 4提交         |         |              |               |              |            |    |  |
| "投标文件 ●上传资料 |         |              |               |              |            |    |  |

您填写完成后,选择生成报价清单,下载系统导出的报价 PDF 文件。请供应商下载并打印报价清单 PDF,加盖企业公章、骑缝章,扫描 PDF,上传至该界面投标文件。报价流程即完成。(如若投标文件未上传,可视为投标失败)

#### (10) 投标报价变更

辽宁省沈抚新区开发投资集团

开标时间截止前,如果您对项目报价价格不满意,均可使用此功能进行报价变更, 同理,输入项目编号,项目名称,进入投标报价界面,进行报价价格变更修改。 因投标报价变更修改,需要重新进行打印报价清单 PDF,加盖公章、骑缝章。(<u>本</u> <u>系统建议在开标截止时间半小时前重新报价变更完毕,否则会因临近开标时间,</u> 导致变更报价提交超时、提交失败等情况)

#### 四、运行环境

该线上招投标系统,运行环境最低为 IE10。推荐使用搜狗浏览器,360 浏览器。选取极速模式浏览,即可快速进入使用。

#### 第九页共九页